## www.1177.se

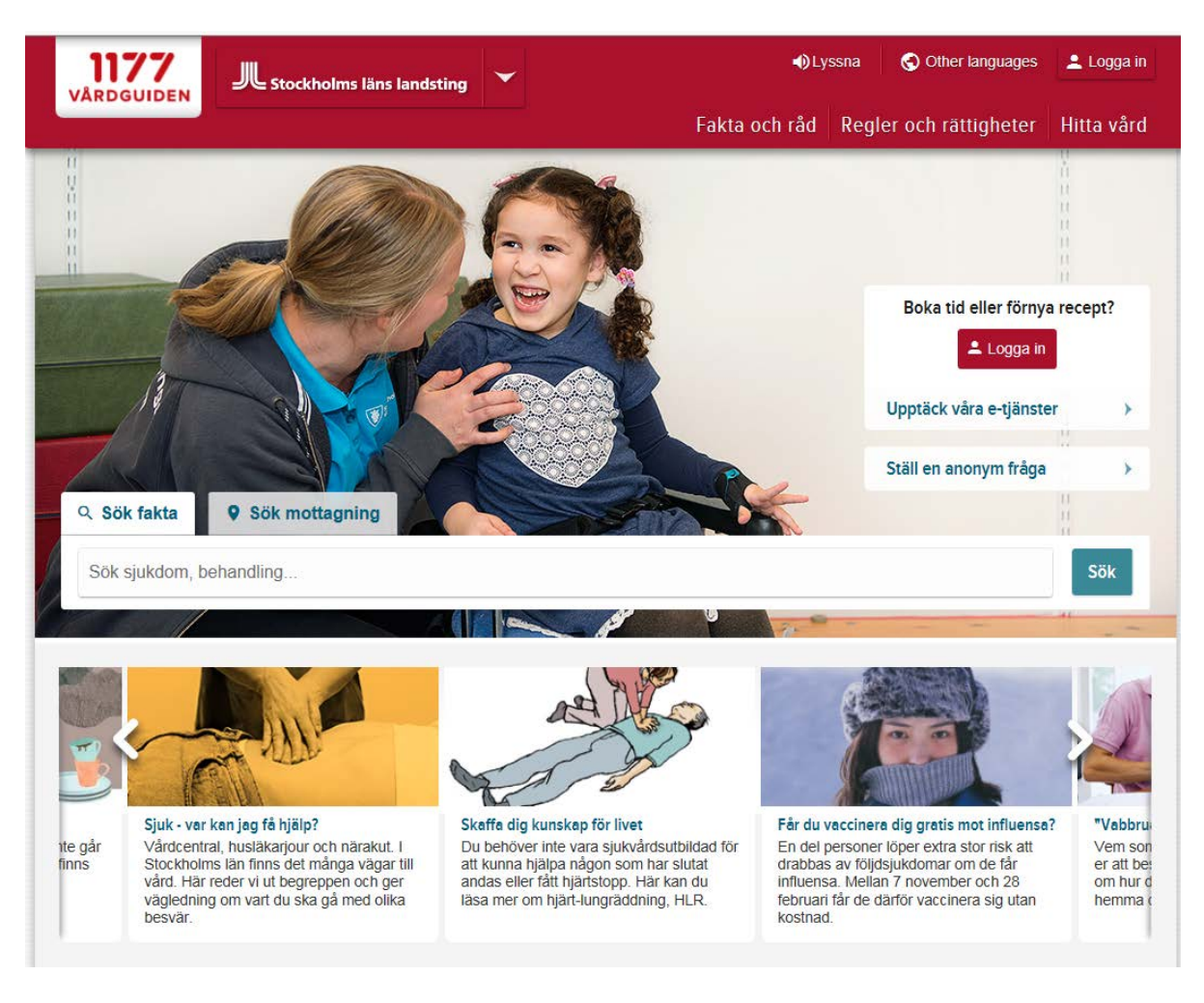

## Välj Logga in

| OGUIDEN | E-tjänster                                                                                                    |
|---------|----------------------------------------------------------------------------------------------------|
|         |                                                                                                    |
|         | Logga in                                                                                                    |
|         |                                                                                                    |
| 6       |                                                                                                    |
|         |                                                                                                    |
| •       | /älkommen!                                                                                                    |
| H<br>t  | <b>/älkommen!</b><br>łär kan du på ett enkelt och säkert sätt kontakta vården - dygnet runt. Du kan till exempel ställa en fråga, boka och omboka<br>d, förnya recept eller se dina läkemedel.                                                                                                    |
| H<br>t  | <b>/älkommen!</b><br>tär kan du på ett enkelt och säkert sätt kontakta vården - dygnet runt. Du kan till exempel ställa en fråga, boka och omboka<br>d, förnya recept eller se dina läkemedel.<br>lär du använder 1177 Vårdguidens e-tjänster samtycker du till att cookies används. <u>Läs mer om cookies</u> ⊠ |

| 11<br>VÅRD | E-tjänster                          |             |
|------------|-------------------------------------|-------------|
|            | K Tillbaka<br>till förstasidan      |             |
|            | Välj inloggningssätt                |             |
|            | BankID                              |             |
|            | Mobilt BankID                       | >           |
|            | Övriga e-legitimationer             | >           |
|            | » Mer information om e-legitimation |             |
|            |                                     |             |
|            | Lösenord och sms                    | <b>&gt;</b> |

Så här kan det se ut. Under **Meddelanden** och **Ärenden** kan du ta emot och skicka meddelanden på ett säkert sätt mellan dig och en vårdinrättning. Om du inte har den sökta mottagningen bland dina mottagningar gör du som på de följande bilderna. Klicka på **Hitta och Lägg till** 

|              |                 | Vårdval   Välj/ändra vård                                                              | val Övriga tjänster 0                   |
|--------------|-----------------|----------------------------------------------------------------------------------------|-----------------------------------------|
| Meddelanden  | (0 olästa)      | LidingöDoktorn                                                                         | Journaltjänster                         |
| Ärenden      | (0 olästa)      | Mottagningar                                                                           | Läkemedelstjänster                      |
| Påminnelser  | >               | ANOVA, Norra Stationsgatan 69,<br>Karolinska Universitetssjukhuset                     | Alla övriga tjänster                    |
| Bokade tider | l ägg till barr | Andrologisk mottagning, Norra<br>Stationsgatan 69, Karolinska<br>Universitetssjukhuset | Landstinget/regionen<br>rekommenderar 0 |
|              |                 | Sexualmedicinsk mottagning.                                                            | Beställ klamydiahemtest                 |
|              |                 | Norra Stationsgatan 69,<br>Karolinska Universitetssjukhuset                            | Fråga en sjuksköterska                  |
|              |                 | Transmedicin, Norra<br>Stationsgatan 69, Karolinska<br>Universitetssjukhuset           | Fråga psykiatrin                        |
|              |                 |                                                                                        |                                         |

Skriv Sexualmedicin i sökrutan – du behöver inte ange Stad; klicka på Sök så får du följande svar

Observera att du INTE ska söka efter ANOVA

| Start » Hitta och lägg till mottagning                                                                                                    |               |
|----------------------------------------------------------------------------------------------------|---------------|
| Hitta och lägg till mottagning                                                                                                    |               |
| Sök                                                                                                    |               |
| Sexualmedicin                                                                                                    |               |
| Stad                                                                                                    |               |
|                                                                                                    |               |
| Eller valj en mottagningstyp direkt                                                                                                    |               |
|                                                                                                    |               |
| Du sökte efter "Sexualmedicin"                                                                                                    |               |
| Närhälsan sexualmedicinskt centrum         SMC Sexualmedicinskt Centrum, GÖTEBORG                                                                                                    |               |
| Sexualmedicinsk mottagning, Norra Stationsgatan 69, Karolinska<br>Universitetssjukhuset<br>Norra Stationsgatan 69, STOCKHOLM                                                           |               |
| Du får bara fram de mottagningar som du kan kontakta via 1177 Vårdguidens e-tjänster. Om du vill hitta fler mottagningar kan du istället söka på de öppna sidorna på <u>1177.se</u> 🗗. |               |
| 🔕 Ring supporten 0770 – 72 00 00 🛛 🤡 Mejla supporten 🗗 🔮 Läs mer om e-tjänster 🗗 😂 Web                                                                                                 | <u>bkarta</u> |

Klicka på pilen vid **Sexualmedicinsk mottagning (Norra Stationsgatan 69)** så kommer följande bild upp (nästa sida).

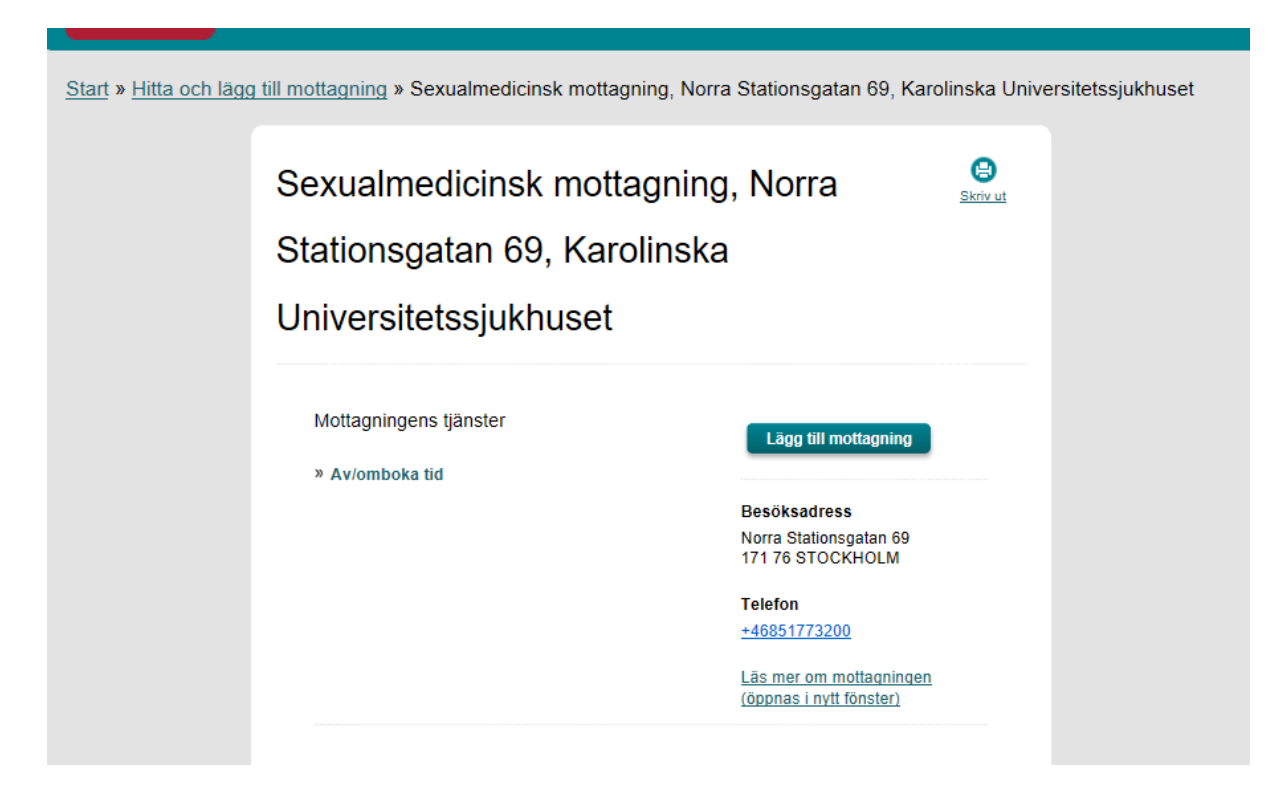

Klicka på Lägg till mottagning för att kunna skicka och ta emot meddelande till och från Sexualmedicinsk mottagningen.

Nu ska **Sexualmedicinsk mottagning** synas på "startbilden" (kommer upp när du valt mottagningen på föregående sida).

| nkorg 0      |                |         | Vårdval 1 <u>Välj/änd</u>                                   | ra vårdval   | Övriga tjänster 0                       |   |
|--------------|----------------|---------|-------------------------------------------------------------|--------------|-----------------------------------------|---|
| Meddelanden  | (0 olästa)     | >       | LidingöDoktorn                                              | >            | Journaltjänster                         | 2 |
| Ärenden      | (0 olästa)     | >       | Mottagningar 0 Hitta g                                      | ch lägg till | Läkemedelstjänster                      | 3 |
| Påminnelser  |                | >       | ANOVA, Norra Stationsgatan                                  | 69,          | Alla övriga tjänster                    | 2 |
| Bokade tider | _              | >       | Andrologisk mottagning, Nor<br>Stationsgatan 69, Karolinska | ra           | Landstinget/regionen<br>rekommenderar 0 |   |
| gera ombud 🜖 | <u>Lägg ti</u> | ll barn |                                                             | -            | Beställ klamydiahemtest                 |   |
|              |                |         | Norra Stationsgatan 69,<br>Karolinska Universitetssjukh     | Jset >       | Fråga en sjuksköterska                  |   |
|              |                |         | Transmedicin, Norra<br>Stationsgatan 69, Karolinska         | >            | Fråga psykiatrin                        |   |

Klicka nu på Sexualmedicinsk mottagning så kommer följande bild upp:

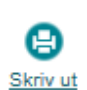

## Sexualmedicinsk mottagning, Norra Stationsgatan 69, Karolinska Universitetssjukhuset

Mottagningens tjänster

» Av/omboka tid

Ta bort från mina mottagningar

Besöksadress Norra Stationsgatan 69 171 76 STOCKHOLM

Telefon

+46851773200

Läs mer om mottagningen (öppnas i nytt fönster)

Klicka på Av/omboka tid för att få upp stora formuläret för avbokning eller ombokning

| Av/omboka tid                                                                                                    | Skriv ut |
|----------------------------------------------------------------------------------------------------|----------|
| ∔är kan du av- eller omboka en redan bokad tid på mottagningen.                                                                                                    |          |
| Viktigt                                                                                                    |          |
| <ul> <li>Du måste avboka senast 24 timmar innan den bokade tiden annars debiteras<br/>för uteblivet besök.</li> </ul>                                                                                                    | du       |
| <ul> <li>Du får bekräftelse på avbokningen samt besked om eventuell ombokning via d<br/>konto i Mina vårdkontakter. Vid ombokning är det bra om du anger om vissa<br/>veckodagar eller tidsintervall passar bättre eller sämre för dig.</li> </ul> | litt     |
| Visa fullständig information                                                                                                    |          |
| Jag har tagit del av den fullständiga informationen.                                                                                                    |          |
| Telefonnummer                                                                                                    |          |
| Telefonnummer dagtid: Mobiltelefonnummer:                                                                                                    |          |
|                                                                                                    |          |
|                                                                                                    |          |
| Tid: Hos vem:                                                                                                    |          |
| Av eller omboka tid                                                                                                    |          |
| Vill du omboka tiden?<br>O Ja                                                                                                    |          |
| Jag kan inte komma följande tider:                                                                                                    |          |
| Måndagar 🛛 Förmiddag 🗆 Eftermiddag                                                                                                    |          |
| Tisdagar 🛛 Förmiddag 🗆 Eftermiddag                                                                                                    |          |
| Onsdagar 🛛 Förmiddag 🗌 Eftermiddag                                                                                                    |          |
| Torsdagar 🛛 Förmiddag 🗆 Eftermiddag                                                                                                    |          |
|                                                                                                    |          |
| Fredagar 🛛 Förmiddag 🗆 Eftermiddag                                                                                                    |          |
| Fredagar Eftermiddag Eftermiddag                                                                                                    |          |
| Fredagar Förmiddag Eftermiddag<br>Nej. Jag vill bara avboka tiden.<br>Ange gärna varför du avbokar eller ändrar tiden för ditt besök:<br>300 tecken kvar                                                                                           |          |
| Fredagar                                                                                                    |          |
| Fredagar                                                                                                    |          |
| Fredagar                                                                                                    |          |
| Fredagar Förmiddag Effermiddag O Nej. Jag vill bara avboka tiden. Ange gärna varför du avbokar eller ändrar tiden för ditt besök: 300 teoken kvar                                                                                                  |          |
| Fredagar   Förmiddag   Eftermiddag<br>Nej. Jag vill bara avboka tiden.<br>Ange gärna varför du avbokar eller ändrar tiden för ditt besök:<br>300 tecken kvar                                                                                       |          |

Datum, tid och vårdgivare anges för den tid du kan ändra. **Kontrollera** att telefonnummer är korrekt Klicka på **Skicka** när du svarat på frågorna. Det kan finnas mer upplysningar under **Visa fullständig information**. Du **måste kryssa i** att du tagit del av den fullständiga informationen för att få fortsätta.